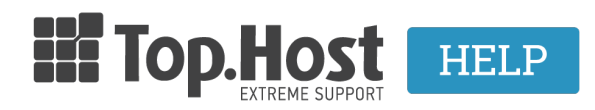

**Knowledgebase > Email > Email Clients >** Πώς μπορώ να κάνω Import τα email μου στο Microsoft Outlook 2007;

## Πώς μπορώ να κάνω Import τα email μου στο Microsoft Outlook 2007;

- 2023-04-01 - Email Clients

Σε περίπτωση που χρησιμοποιείτε το Microsoft Outlook 2007 και επιθυμείτε να κάνετε Import το αρχείο .pst, ακολουθήστε τις οδηγίες που περιγράφονται παρακάτω :

1. Ανοίξτε το Microsoft Outlook 2007 και επιλέξτε File και Import and Export

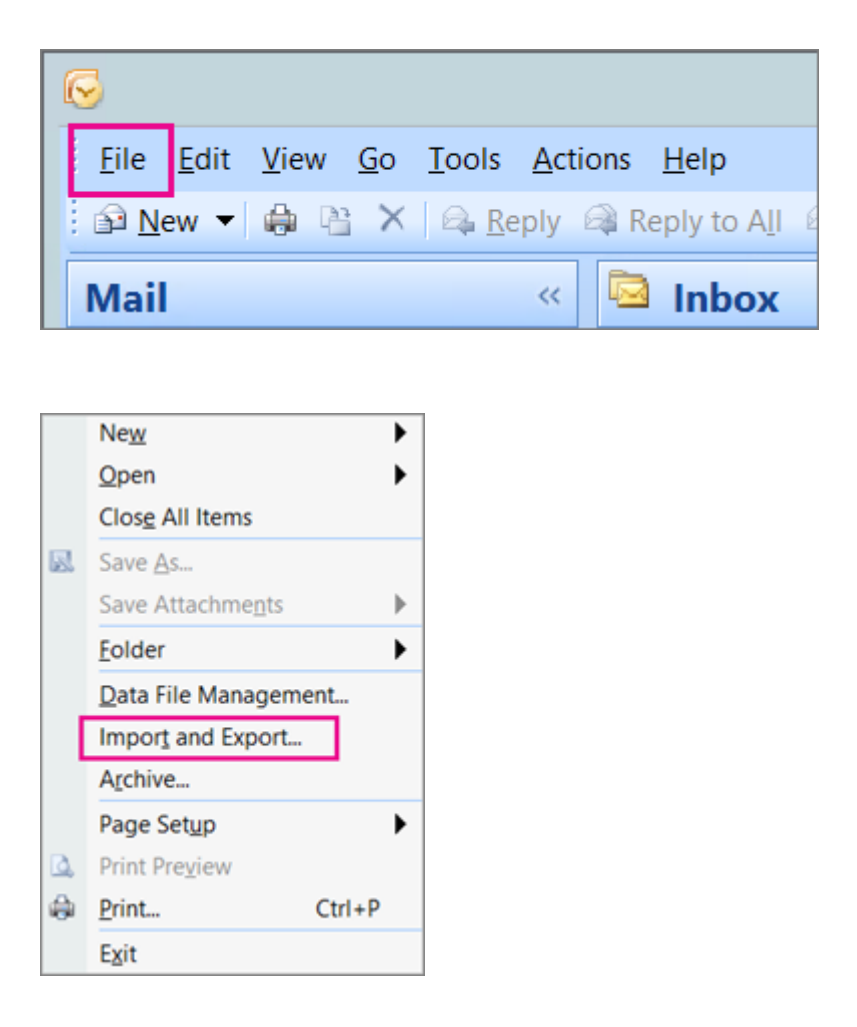

2. Επιλέξτε Import from another program or file και Next

| Import and Export Wizard |                                                                                                    |  |
|--------------------------|----------------------------------------------------------------------------------------------------|--|
|                          | Choose an action to perform:                                                                                                    |  |
|                          | Export RSS Feeds to an OPML file<br>Export to a file                                                                                                |  |
|                          | Import an iCalendar (.ics) or vCalendar file (.vcs)                                                                                                 |  |
|                          | Import Internet Mail Account Settings<br>Import Internet Mail and Addresses                                                                         |  |
|                          | Import RSS Feeds from an OPML file<br>Import RSS Feeds from the Common Feed List                                                                    |  |
|                          | Description                                                                                                    |  |
| 1.00                     | Import data from other programs or files,<br>including ACTI, Lotus Organizer, Outlook data files<br>(.PST), database files, text files, and others. |  |
|                          |                                                                                                    |  |
| < Back Next > Cancel     |                                                                                                    |  |

3. Επιλέξτε Personal Folders File (.pst) και Next

## Import a File

|  | Select file type to import from:<br>Lotus Organizer 5.x<br>Microsoft Access 97-2003<br>Microsoft Excel 97-2003<br>Outlook Express 4.x, 5.x, 6.x or Windows Mail<br>Personal Address Book<br>Personal Folder File (.pst) | ^   |
|--|----------------------------------------------------------------------------------------------------|-----|
|  | Tab Separated Values (DOS)<br>Tab Separated Values (Windows)                                                                                                    | ~   |
|  | < Back Next > Can                                                                                                    | cel |

4. Επιλέξτε **Browse** για να πλοηγηθείτε στην τοποθεσία που υπάρχει το .pst και **ΟΚ** 

| Import Outlook Data File |                                                                                                    |  |
|--------------------------|----------------------------------------------------------------------------------------------------|--|
|                          | File to import vef\Documents\Outlook Files\backup.pst  Options  Replace duplicates with items imported Allow duplicates to be created Do not import duplicates |  |
| < Back Next > Cancel     |                                                                                                    |  |

5. Τέλος, επιλέξτε **Next**.